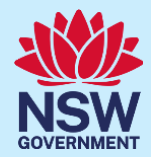

# 子女在學校接種疫苗同意書

**Traditional Chinese** 

# 新州學校疫苗接種計劃

#### 甚麼是新州學校疫苗接種計劃?

NSW Health (新州衛生部)與學校合作,推行校本疫苗接種計劃,為青少年接種國家衛生和醫學研究委員會(National Health and Medical Research Council – NHMRC)推薦的疫苗。該計劃為7年級學生接種人類乳突病毒(HPV)和白喉-破傷風-百日咳(dTpa)三合一疫苗,10年級學生接種腦膜炎球菌ACWY疫苗。父母/監護人必須提交同意書,子女才可得到常規疫苗接種。瞭解學校疫苗接種接種的詳情請瀏覽 health.nsw.qov.au/schoolvaccination。

#### 如何給予同意讓我的子女在學校接種疫苗?

家長/監護人可登錄新州學校疫苗接種計劃門戶網站,在線提交同意書讓子女接受常規疫苗接種。你子女的學校會給你一個門戶網站鏈接,你可以在任何與互聯網連接的設備上使用你的 ServiceNSW 帳戶登入該門戶。為符合在線安全要求,你需要提供你和子女的 Medicare 卡號碼,才能在線完成程序。如果你或你的子女沒有 Medicare 卡,可以直接向你子女的學校索取 一份紙本同意書。

同意書流程概述

- 1. 使用新州學校疫苗接種計劃門戶網站的鏈接並按照步驟登錄你現有的 ServiceNSW 帳戶。這與你可能 已經使用過這個帳戶更新駕駛執照。如果你沒有 ServiceNSW 帳戶.請前往 <u>ServiceNSW</u> 創建一個。
- 2. 根據需要更新或確認你在 ServiceNSW 帳戶中的個人資料。
- 3. 為你的子女填寫學校疫苗接種同意書。你需要:
  - a. 輸入你子女的個人資料
  - b. 提供你和子女的 Medicare 卡資料
  - c. 點擊鏈接閱讀家長須知單張
  - d. 表示同意

本文檔提供以下信息:

- 1. 如何登錄新州學校疫苗接種計劃門戶
- 2. 如何同意讓你的子女在學校接種疫苗
- 3. 如何撤回同意
- 4. 如何修改子女的個人資料
- 5. 如何修改你的個人資料

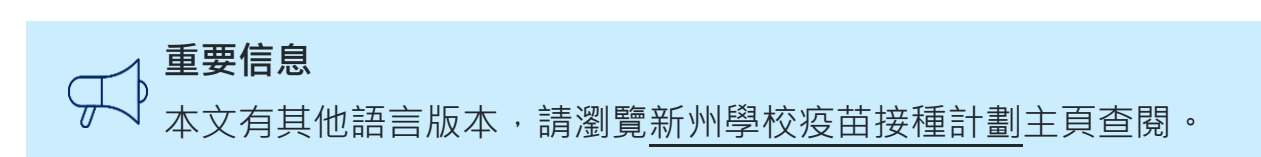

#### 如何登錄新州學校疫苗接種計劃門戶網站

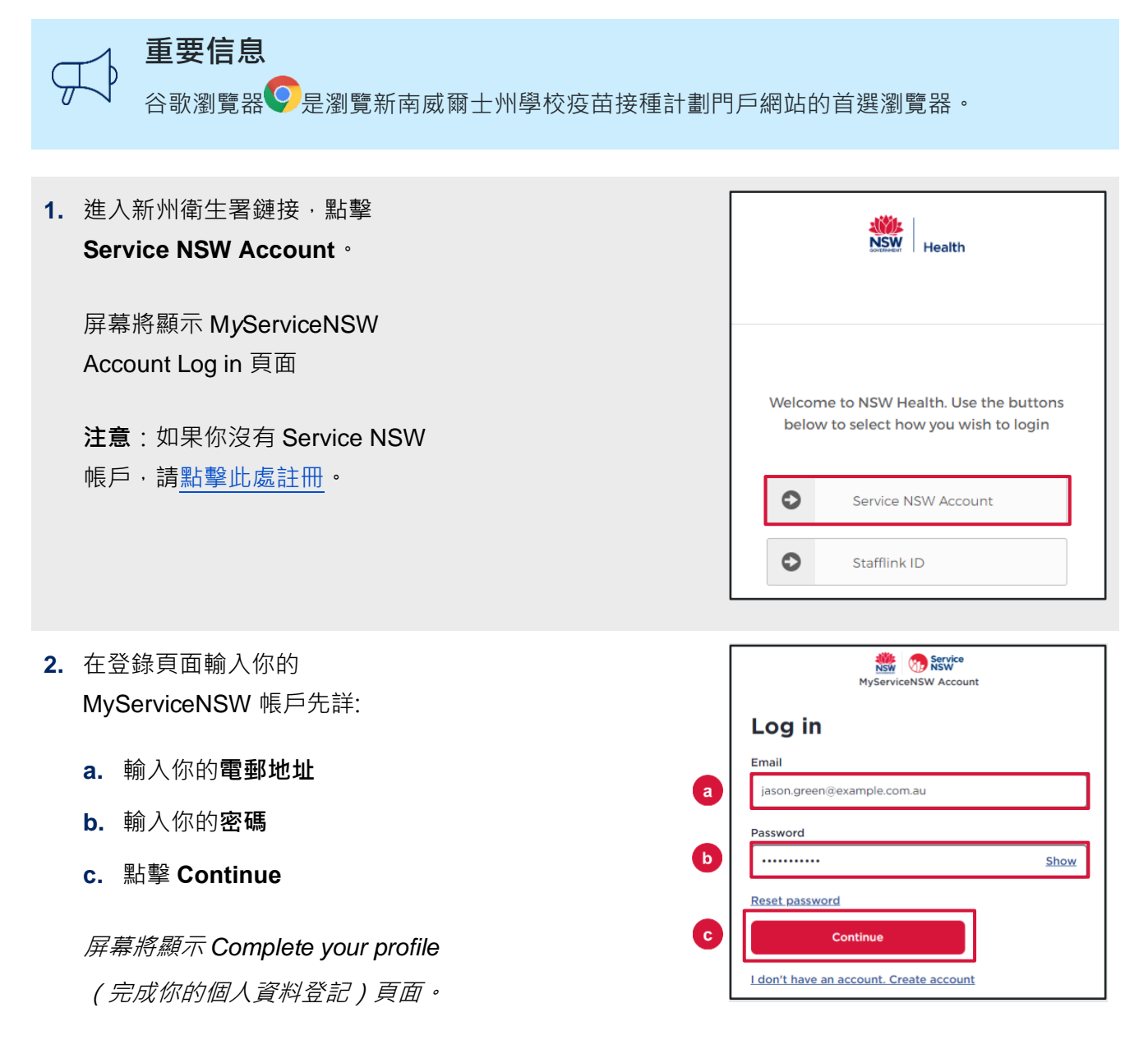

| 3. | 在 Parent/Guardian Details 欄,按                                                               | ×≡-                                                                                                    |                                               |  |
|----|---------------------------------------------------------------------------------------------|----------------------------------------------------------------------------------------------------|-----------------------------------------------|--|
|    | 安米史新信息。<br>                                                                                 | Complete                                                                                                    | your profile                                  |  |
|    | 可以修改的欄目包括:                                                                                  |                                                                                                    |                                               |  |
|    |                                                                                             | Parent/Guardian Details                                                                                                    |                                               |  |
|    | • Given Name (名字)                                                                           | * Given Name                                                                                                    | * Family Name                                 |  |
|    | • Family Name(姓氏)                                                                           | Jason                                                                                                    | Green                                         |  |
|    | · Sov ( 你 印 )                                                                               | * Sex                                                                                                    | * Date of birth (e.g. 31-01-2021)             |  |
|    | • Sex ( 庄方) )                                                                               | Male                                                                                                    | 24-09-1966                                    |  |
|    | • Date of birth (出生日期)                                                                      | Mobile number                                                                                                    | Best alternate number                         |  |
|    | • Contact numbers (聯絡電話)                                                                    | 04123430763                                                                                                    |                                               |  |
| 4. | 在 Your Medicare Details 欄:<br>a. 輸入你的 Medicare 號碼<br>b. 輸入你的 Individual reference<br>number | Your Medicare Details<br>Medicare and Annual<br>Medicare and Annual<br>John A CHITEEN<br>JAMES A CHITEEN<br>JAMES A CHITEEN<br>WAD DO BURDER<br>* Medicare card number (10 digits, no space)<br>2954168691 | b<br>* Individual reference number (IRN)<br>2 |  |
| 5. | 點擊 Confirm.                                                                                 | Cor                                                                                                    | nfirm                                         |  |
|    | 屏幕將顯示 NSW School                                                                            | A NSW Covernment website                                                                                                    |                                               |  |
|    | Vaccination Program 主頁。                                                                     | NSW School Vaccinatio                                                                                                    | on Program                                    |  |

# 如何提交子女在學校接種疫苗同意書

| <ol> <li>在新州學校疫苗接種計劃主頁點擊         Provide consent。     </li> <li> <i>屏幕將顯示 School Vaccination Consent</i> </li> <li> <i>Form (學校疫苗接種同意書)。</i> </li> </ol>                                                                                                    | More information about the NSW School Vaccination Program is available at <u>NSW Health</u> or<br>by calling your local public health unit on 1300 066 055<br>Provide consent                                                 |
|----------------------------------------------------------------------------------------------------|----------------------------------------------------------------------------------------------------|
| <ul> <li>2. 在 School Clinic section 欄:</li> <li>a. 選擇你的子女的學校以及</li> <li>b. School Year (年級)</li> <li>a</li> </ul>                                                                                                    | School Clinic         * Please use the search bar below to type and select your child's school:         Georges River College Penshurst Girls Ca   Penshurst   2222         * School Year         Image: Year 7       Year 10 |
| <ul> <li>3. 在 Your Child's Details 欄:</li> <li>a. 輸入子女的 Given Name (名字)</li> <li>b. 輸入子女的 Family Name (姓氏)<sup>a</sup></li> <li>c. 揀選子女的 Sex (性別)</li> <li>d. 揀選 Indigenous status (是否原住民)</li> <li>e. 以 DD-MM-YYYY(日-月-年)<br/>格式輸入子女的 date of birth<br/>(出生日期)</li> <li>d</li> </ul> | Your Child's Details  * Given Name Stephanie  * Family Name  Creen  * Sex Female  * Indigenous status Neither Aboriginal nor Torres Strait Islander origin  * Date of birth (e.g. 31-01-2021)  05-12-2009                     |

4. 在 Parent/Guardian Details 欄·揀選
 Relationship to student (你與該學生
 的關係)。

| Parent/Guardian Details   |                       |  |
|---------------------------|-----------------------|--|
| * Relationship to student |                       |  |
| Parent                    | *                     |  |
| Given Name                | Family Name           |  |
| Jason                     | Green                 |  |
| Mobile number             | Best alternate number |  |
|                           |                       |  |

- 5. 在 Home Address 欄,輸入子女的地址。
- 6. 在 Child's Medicare Details 欄:
  - a. 輸入子女的 Medicare 號碼
  - b. 輸入子女的 Individual reference number

Home Address
Please start typing your address below

1-5 AUSTRAL ST, PENSHURST NSW 2222
Ican't find the address

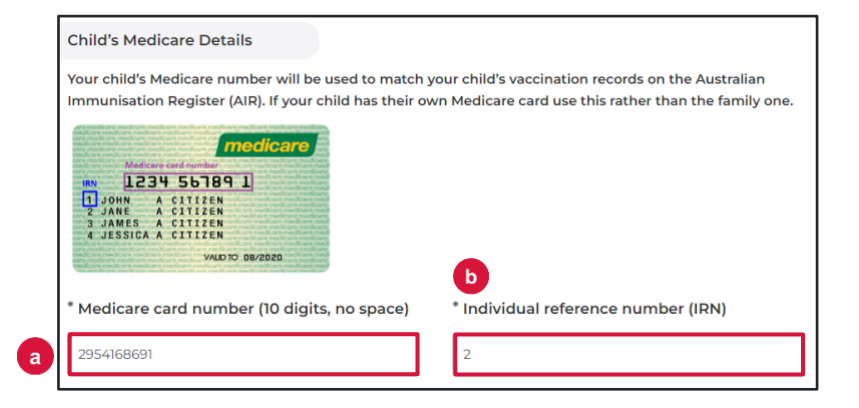

7. 點擊 Parent Information Sheet (家長 Step 2 of 3: Read Parent Information Sheet **須知單張)**閱讀接種疫苗的好處和風險。 Please open and read the Parent Information Sheet below to understand the benefits and risks of vaccination. You will be asked to declare that you have read and understood the Parent Information Sheet. 瀏覽器將打開一個新的頁面,顯示 A Privacy Statement that describes how your personal information will be stored and used is also included. Parent Information Sheet 和 Privacy Statement (隱私聲明)。 Parent information 8 Parent Information Sheet - Year 7 Information in other languages Privacy statement 8. 閱讀聲明並點選以表示: I, Jason Green \* Declare that I have read and understood the information in a. 你已閱讀並理解 Parent the Parent Information Sheet regarding the benefits and possible side effects of Human Papillomavirus (HPV) and **Information Sheet** Diphtheria-Tetanus-Pertussis (dTpa) vaccines and note that I can withdraw consent at any time b. 你已閱讀並理解 Privacy Statement c. 你的子女沒有任何列出的醫療狀況 \* Declare that I have read and understood the Privacy b Statement and I understand that my and/or my child's personal information (including health information) may be disclosed in certain circumstances as set out in that Privacy Statement \* Declare to the best of my knowledge that my child: Has not had an anaphylactic reaction following any vaccine Does not have an anaphylactic sensitivity to any of the vaccine components listed in the Parent Information Sheet Is not pregnant

#### 重要信息

如果孩子有任何列出的醫療狀況,他們可能不適合接種疫苗。你應該諮詢醫生尋求建議。

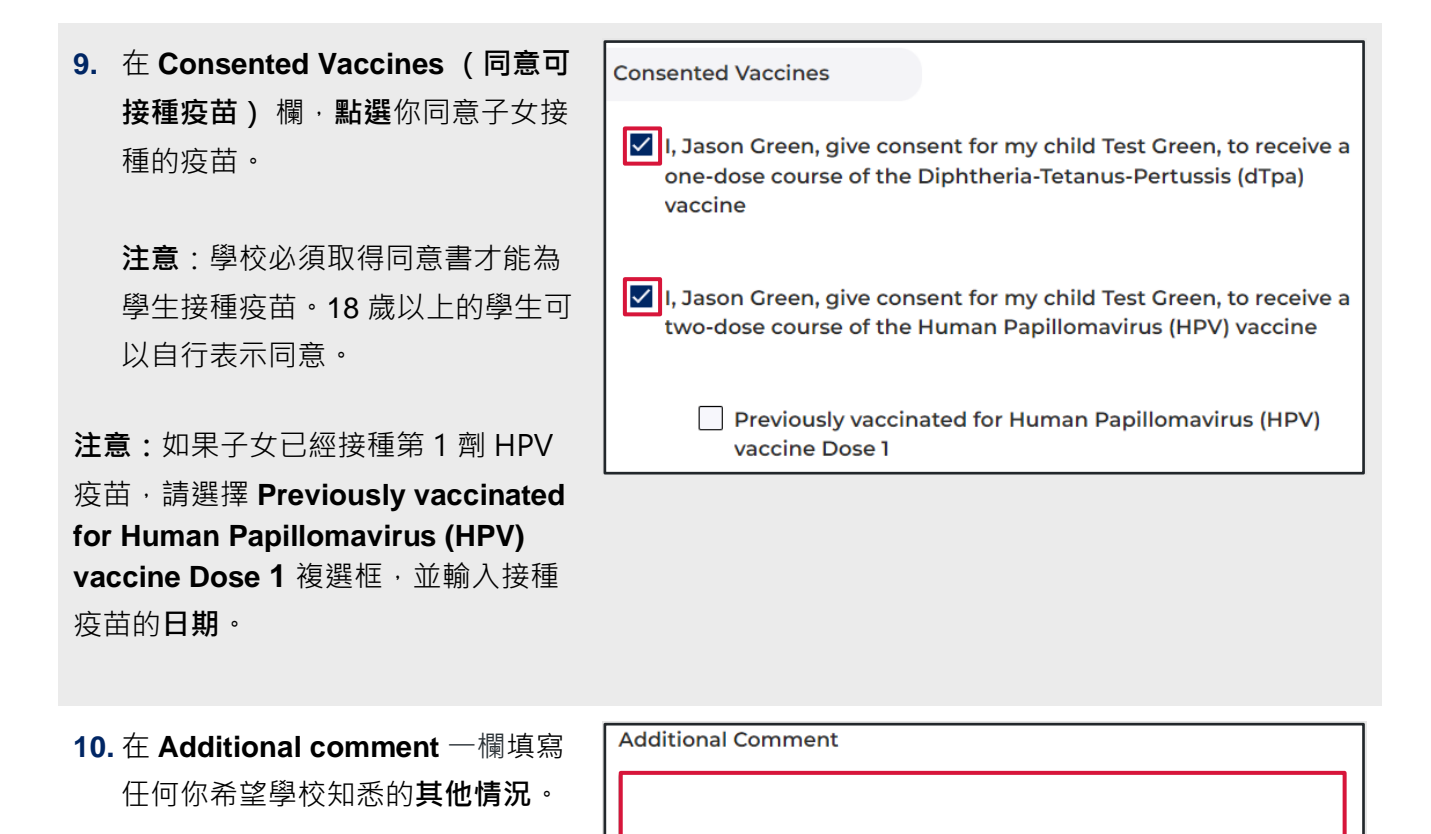

11. 點擊 Next.

| Next |  |
|------|--|
|      |  |

你輸入的所有信息以及同意書均已 記錄保存。

12. 屏幕將顯示 Consent Recorded (同意書記錄)頁面,並顯示重要 的信息供你閱讀。同意書的副本將 通過短信和電子郵件發送給你。

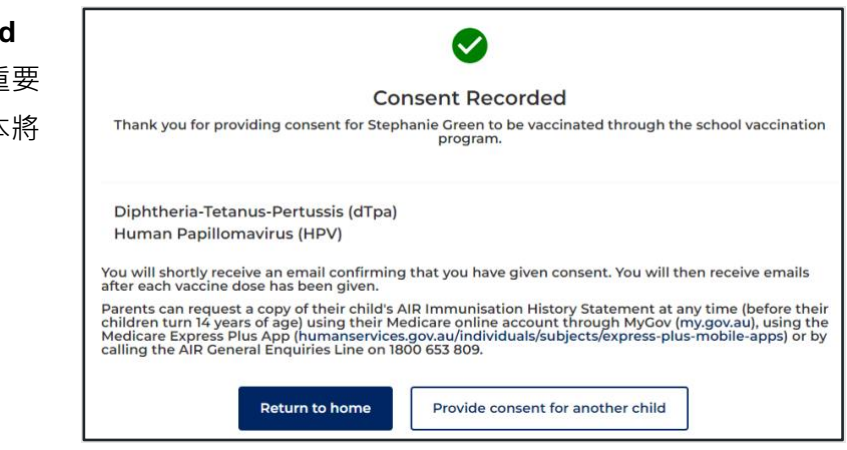

| 13. 如需為另一個子女提供同意書,請<br>點擊 Provide consent for<br>another child。 | Return to home Provide consent for another child                                                                       |
|-----------------------------------------------------------------|----------------------------------------------------------------------------------------------------|
| 屏幕將顯不一份新的 School                                                | School Vaccination Consent Form                                                                                        |
| Vaccination Consent Form °                                      | This information is <b>required</b> and helps us with your child's vaccination. Please read and complete each section. |
| 重複上述步驟 2-11 填寫表格。                                               |                                                                                                    |
| <b>14.</b> 如需返回學校疫苗接種計劃主頁 <sup>,</sup>                          |                                                                                                    |
| 詰點墼 Return to home。                                             | Provide consent for another child                                                                                      |
|                                                                 |                                                                                                    |
| 屏草將顯示 School Vaccination                                        | A NSW Government website                                                                                               |
| Program 主頁。                                                     | NSW School Vaccination Program                                                                                         |

## 如何撤回同意書

| 1. | 在新州學校疫苗接種計劃主頁點擊                                       | Manage consent                                                                                                    |  |
|----|-------------------------------------------------------|----------------------------------------------------------------------------------------------------|--|
|    | Edit consent °                                        | Stephanie Green Edit information                                                                                                    |  |
|    | 屏幕將顯示 Manage consent 屏幕                               | School<br>Georges River College Penshurst Girls Ca                                                                                                    |  |
|    | 將顯示                                                   | Future vaccine consent(s)     Edit consent                                                                                                    |  |
|    |                                                       |                                                                                                    |  |
| 2. | 在 Manage consent 表格中,點擊<br>相關 <b>複選框</b> 撤銷同意書。       | Edit Consent                                                                                                    |  |
|    |                                                       | I, Jason Green, give consent for my child Stephanie Green, to receive a one-dose course of the Diphtheria-Tetanus-Pertussis (dTpa) vaccine                                                                                                    |  |
| :  | 在 Additional Comment 一欄輸入任<br>何 <b>附加評論</b> 。         | O Give consent Withdraw consent                                                                                                    |  |
|    |                                                       | l, Jason Green, give consent for my child Stephanie Green, to receive a two-dose course<br>of the Human Papillomavirus (HPV) vaccine                                                                                                    |  |
|    |                                                       | O Give consent Withdraw consent                                                                                                    |  |
|    |                                                       | Additional Comment                                                                                                    |  |
|    |                                                       |                                                                                                    |  |
|    |                                                       |                                                                                                    |  |
| 3. | 點擊相關的 Parent Information<br>Sheet · 閱讀接種疫苗的好處和風<br>險。 | Please open and read the Parent Information Sheet below to<br>understand the benefits and risks of vaccination. You will be asked<br>to declare that you have read and understood the Parent<br>Information Sheet.<br>A Privacy Statement that describes how your personal information<br>will be stored and used is also included. |  |
|    | 瀏覽器將打開一個新的頁面,顯示<br>所選的 Parent Information Sheet。      | Parent information Parent Information Sheet - Year 7 Information in other languages Privacy statement                                                                                                    |  |
| 4. | 點擊 Confirm。                                           | Confirm                                                                                                    |  |

屏幕將顯示 Manage consent 頁 面。

 5. 同意情況(consent status)現在 將顯示為 Consent withdrawn (同意書已撤回)。

注意:學校必須取得同意書才能為 學生接種疫苗。現在同意書已經撤 回,你的子女將不會獲得學校提供 的疫苗接種。

| Stephanie Green Edit information                                   |              |
|--------------------------------------------------------------------|--------------|
| School<br>Georges River College Penshurst Girls Ca                 |              |
| Future vaccine consent(s)                                          | Edit consent |
| Vaccine<br>Diphtheria-Tetanus-Pertussis (dTpa)<br>Dosage<br>1 Dose |              |
| Consent status<br>Consent withdrawn                                |              |
| Vaccine<br>Human Papillomavirus (HPV)<br>Dosage<br>2 Doses         |              |
| Consent status<br>Consent withdrawn                                |              |

# 如何修改你的子女的個人資料

| 1. | 在新州學校疫苗接種計劃主頁·點擊 Manage consent                                                     |                                                                           |                  |
|----|-------------------------------------------------------------------------------------|---------------------------------------------------------------------------|------------------|
|    | Manage consent 欄的 Edit information。                                                 | Stephanie Green                                                           | Edit information |
|    | 屏幕將顯示 Edit information 表格。                                                          | School<br>Georges River College Penshurst Girls Ca                        |                  |
|    |                                                                                     | Future vaccine consent(s)                                                 | Edit consent     |
| 2  |                                                                                     |                                                                           |                  |
| Ζ. | 在 East mornation (修成員件) 农格史利                                                        | s≡-                                                                       |                  |
|    | 相關資料。                                                                               | Edit information                                                          |                  |
|    | 可以修改的欄目包括:                                                                          |                                                                           |                  |
|    | • School (學校)                                                                       | School Clinic                                                             |                  |
|    | • School Year (年級)                                                                  | * Please use the search bar below to type and select your child's school: |                  |
|    | • Given Name (名字)                                                                   | Georges River College Penshurst Girls Ca   Penshurst   2222 School Year   |                  |
|    | • Family Name (姓氏)                                                                  | Year 7 () Year 10                                                         |                  |
|    | • Sex(性別)                                                                           |                                                                           |                  |
|    | • Indigenous status (是否原住民)                                                         |                                                                           |                  |
|    | • Date of birth (出生日期)                                                              |                                                                           |                  |
|    | <ul> <li>Parent Details: Relationship to student</li> <li>(父母資料:和該學生的關係)</li> </ul> |                                                                           |                  |
|    | • Home address (住址)                                                                 |                                                                           |                  |
|    | • Medicare details (Medicare 資料)                                                    |                                                                           |                  |

3. 點擊 Confirm。

 更改已保存・屏幕將顯示 Manage consent

頁面。

Confirm

### 如何修改你的個人資料

在新州學校疫苗接種計劃主頁·點擊
 Your Name 並選擇 Update My
 Personal Details。

*屏幕將顯示* Please Update Your Personal Details As The Parent or Guardian 頁面。

 在 Please Update Your Personal Details As The Parent or Guardian 表格更新相關信息。

可以修改的欄目包括:

- Given Name (名字)
- Family Name (姓氏)
- Mobile number (手機號碼)
- Best alternate number (首選備用 電話號碼)

#### 3. 點擊 Confirm。

更改已保存,屏幕將顯示 Manage consent 頁面。

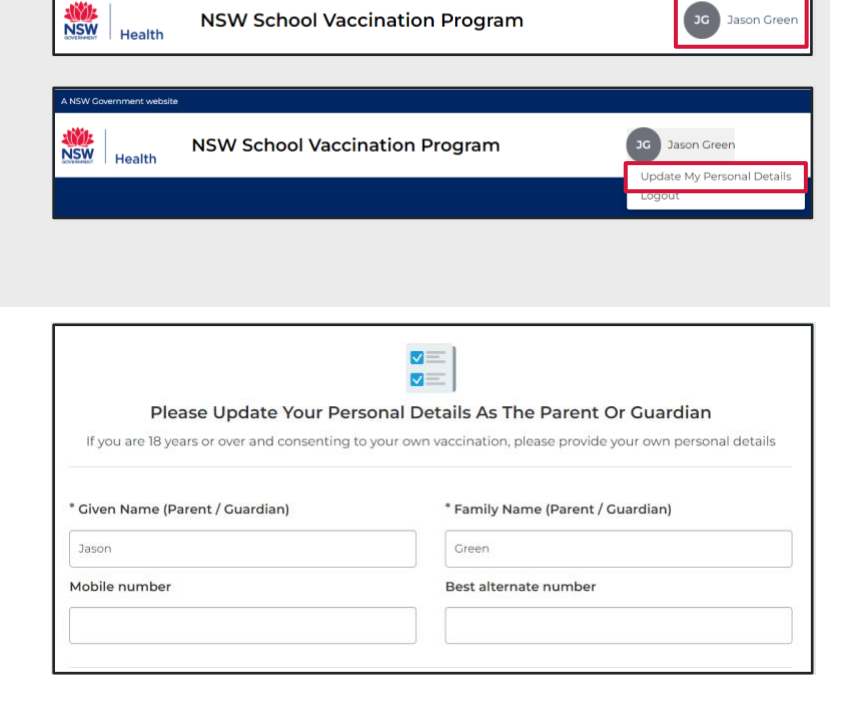

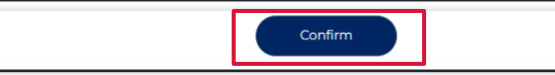